# Cómo habilitar el seguimiento detallado de CMS a través de API

## Contenido

Introducción Prerequisites Requirements Componentes Utilizados Configurar Configuración mediante Postman Verificación Troubleshoot

## Introducción

Este documento describe cómo habilitar el seguimiento detallado de los registros de Cisco Meeting Server (CMS) a través de la interfaz de programación de aplicaciones (API). Con esta función, el seguimiento detallado actual disponible en la página web admin, ahora se puede habilitar también a través de la API de administración.

### Prerequisites

#### Requirements

Cisco recomienda que tenga conocimiento sobre estos temas:

- Configuración de CMS.
- Configuración de API.
- Configuración de Postman.

#### **Componentes Utilizados**

La información de este documento se basa en la versión 3.2 de CMS.

The information in this document was created from the devices in a specific lab environment. All of the devices used in this document started with a cleared (default) configuration. Si tiene una red en vivo, asegúrese de entender el posible impacto de cualquier comando.

# Configurar

Paso 1. Abra la interfaz gráfica de usuario (GUI) de CMS y vaya a Configuration > API.

Paso 2. En la lista, seleccione el parámetro /api/v1/system/timedLogging.

#### Paso 3. Seleccione Ver o editar.

| /api/v1/system/timedLogging <    |   |
|----------------------------------|---|
| View or edit Table view XML view |   |
| Object configuration             |   |
| activeControl                    | 0 |
| activeSpeaker                    | 0 |
| api                              | 0 |
| bfcp                             | 0 |
| cameraControl                    | 0 |
| dns                              | 0 |
| events                           | 0 |
| ice                              | 0 |
| sip                              | 0 |
| tip                              | 0 |
| webBridge                        | 0 |

Paso 4. Modifique el parámetro deseado y seleccione Modificar.

| /api/v1/system/timedLogging |   |         |           |   |
|-----------------------------|---|---------|-----------|---|
| activeControl               |   | 600     | - present | 1 |
| activeSpeaker               |   | 0       | - present |   |
| api                         |   | 0       | - present |   |
| bfcp                        | < | 600     | - present |   |
| cameraControl               |   | 0       | - present |   |
| dns                         |   | 0       | - present |   |
| events                      |   | 0       | - present |   |
| ice                         |   | 0       | - present |   |
| sip                         |   | 0       | - present |   |
| tip                         |   | 0       | - present |   |
| webBridge                   |   | 0       | - present |   |
|                             | M | odify 2 |           |   |

**Nota:** El parámetro **timedLogging** corresponde a la duración de segundos durante los cuales se activa ese subsistema de registro. Al establecer un parámetro en 0 o en nada se desactiva un subsistema de registro.

#### Configuración mediante Postman

Paso 1. Abra la configuración de Postman y conéctese a CMS.

Paso 2. Enviar una solicitud GET a https://CMS-IP:8443/api/v1/system/timedLogging.

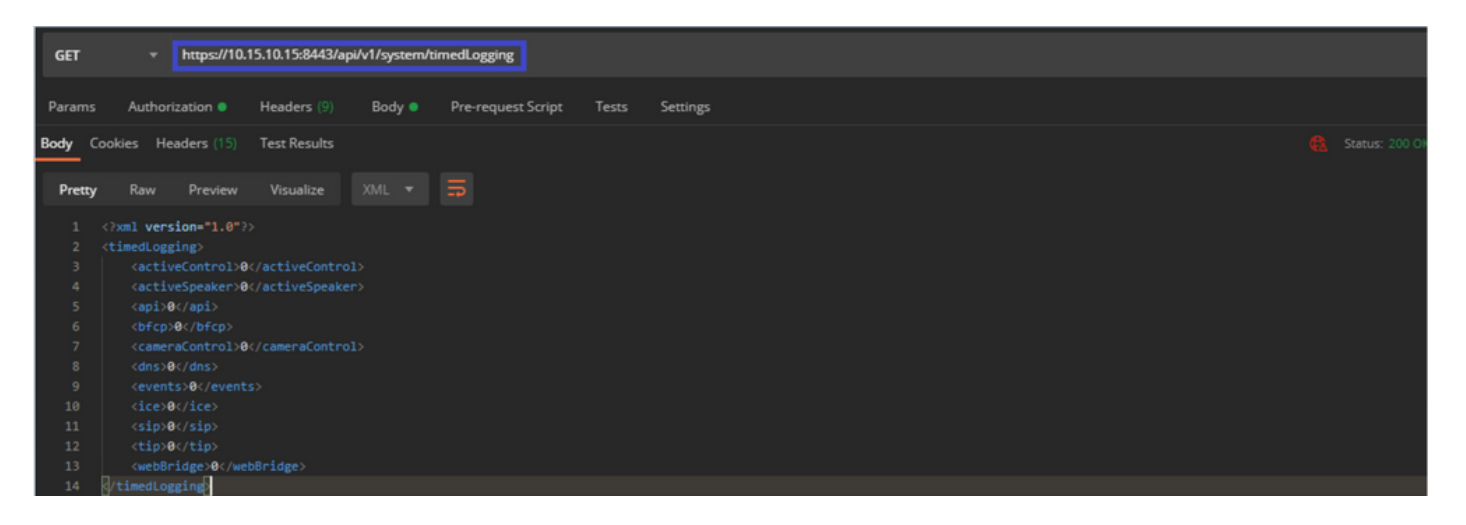

Paso 3. Identifique el parámetro que desea cambiar y copie el valor. Por ejemplo, activeControl.

Paso 4. Vaya a la ficha **Body** y pegue el parámetro copiado en el paso 3, **activeControl**, en la columna **KEY**.

Paso 5. Configure el nuevo valor en la columna **Valor**, y seleccione el método **PUT** para enviar la solicitud a <u>https://CMS-IP:8443/api/v1/system/timedLogging</u>, como se muestra en la siguiente imagen:

| PUT • https://10.15.10.15x8443/api/v1/system/timedLogging                |       | Send - Save -                                        |  |  |  |
|--------------------------------------------------------------------------|-------|------------------------------------------------------|--|--|--|
| Params Authorization  Headers (9) Body Pre-request Script Tests Settings |       |                                                      |  |  |  |
| 🔍 none 🔍 form-data 🛭 💩 x-www-form-urlencoded 🔍 raw 🔍 binary 🔍 GraphQL    |       |                                                      |  |  |  |
| KEY                                                                      | VALUE | DESCRIPTION *** Bulk Edit                            |  |  |  |
| ✓ activeControl                                                          | 600   |                                                      |  |  |  |
| Key                                                                      |       |                                                      |  |  |  |
|                                                                          |       |                                                      |  |  |  |
| Body Cookies Headers (14) Test Results                                   |       | Status: 200 OK Time: 49 ms Size: 575 B Save Response |  |  |  |

### Verificación

Paso 1. Navegue hasta **CMS > Logs > Detallado seguimiento** y verifique que la depuración esté habilitada.

| Active control tracing          |                        |                       |                       |                     |         |
|---------------------------------|------------------------|-----------------------|-----------------------|---------------------|---------|
| Active control tracing status   | Enabled for 9 minutes, | 55 seconds longer     |                       |                     |         |
|                                 | Enable for 1 minute    | Enable for 10 minutes | Enable for 30 minutes | Enable for 24 hours | Disable |
|                                 |                        |                       |                       |                     |         |
| Events tracing                  |                        |                       |                       |                     |         |
| Events websocket tracing status | Disabled               |                       |                       |                     |         |
|                                 | Enable for 1 minute    | Enable for 10 minutes | Enable for 30 minutes | Enable for 24 hours | Disable |
|                                 |                        |                       |                       |                     |         |
| ICE tracing                     |                        |                       |                       |                     |         |
| ICE tracing status              | Disabled               |                       |                       |                     |         |
|                                 | Enable for 1 minute    | Enable for 10 minutes | Enable for 30 minutes | Enable for 24 hours | Disable |
|                                 |                        |                       |                       |                     |         |
| Camera control tracing          |                        |                       |                       |                     |         |
| Camera control tracing status   | Disabled               |                       |                       |                     |         |
|                                 | Enable for 1 minute    | Enable for 10 minutes | Enable for 30 minutes | Enable for 24 hours | Disable |
|                                 |                        |                       |                       |                     |         |
| BFCP tracing                    |                        |                       |                       |                     |         |
| BFCP tracing status             | Enabled for 9 minutes, | 55 seconds longer     |                       |                     |         |
|                                 | Enable for 1 minute    | Enable for 10 minutes | Enable for 30 minutes | Enable for 24 hours | Disable |

Paso 2. Una vez que habilita los debugs, los registros de CMS muestran las siguientes líneas:

Line 217707: Jul 3 15:01:22.811 user.info cms1 host:server: INFO : Active control tracing now enabled Line 217708: Jul 3 15:01:42.994 user.info cms1 host:server: INFO : BFCP tracing now enabled

#### Troubleshoot

Actualmente, no hay información específica de troubleshooting disponible para esta configuración.